# Self Service Payments

#### Steps to Login

- Navigate to my.maricopa.edu
- Click the Student Center Icon
- Enter your MEID and Password
- Click Sign in

#### Navigation

- Scroll down to the Finances section
- Click the "my payment options/manage my payment plan" link

## **Stephanie's Student Center**

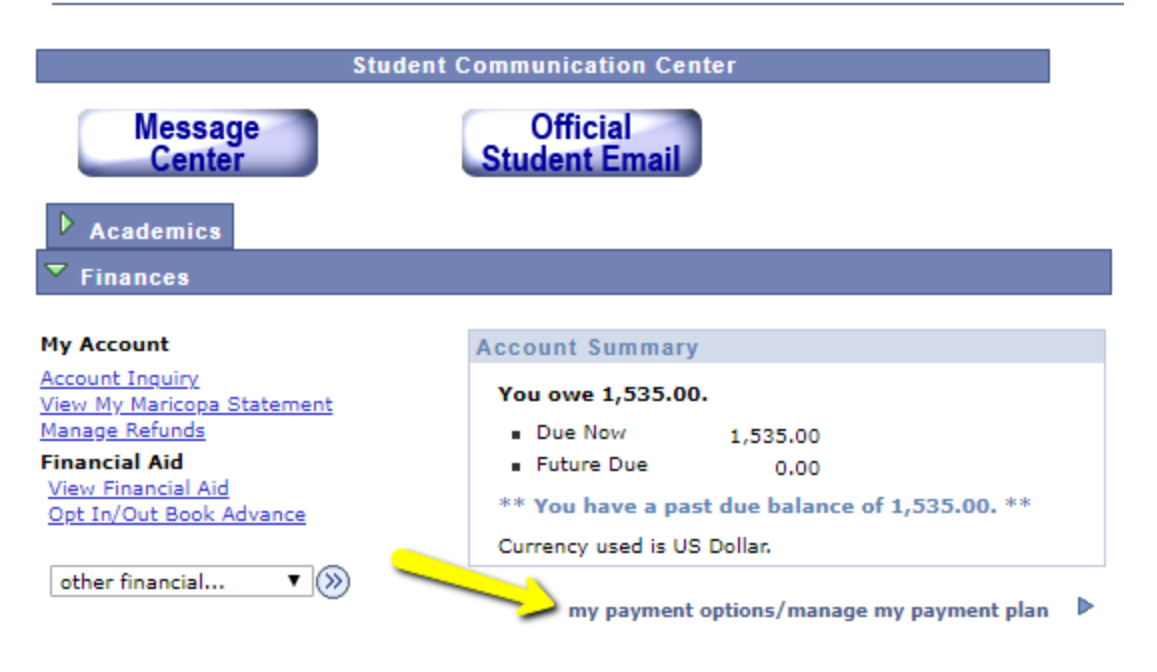

Click the "Select" button for the campus and term in which you want to make a payment.
A new window will open

| Account Inquiry | Electronic Payments/Purchases |
|-----------------|-------------------------------|
| Make a Payment  |                               |

### Disable pop-up blocker before choosing a payment option.

If paying for a transcript, please pay by Debit/Credit Card.

| What I Owe                 |           |                                      |                          |           |                     |                      |
|----------------------------|-----------|--------------------------------------|--------------------------|-----------|---------------------|----------------------|
| Campus                     | Term      | Outstanding<br>Charges &<br>Deposits | Pending<br>Financial Aid | Total Due | Active Total<br>Due | View Payment Options |
| Glendale Community College | Fall 2019 | 1,535.00                             |                          | 1,535.00  |                     | Select               |
| Total                      |           | 1,535.00                             |                          | 1,535.00  |                     | /                    |

Verify your Contact InformationClick the "Next" button at the bottom of the page

## **Create Account**

#### Contact Info

Welcome. Please take a few moments to review and complete your contact information.

| N | 2 | m |  |
|---|---|---|--|
|   | ч |   |  |

| F | Prefix      | None 🔻    |
|---|-------------|-----------|
| ſ | First Namo* |           |
| 1 | IISt Maine  | Stephanie |
| 1 | viddle Name |           |
|   | l           |           |
| l | _ast Name*  |           |
|   | Puffix      |           |
|   | Sumx        | None 🔻    |

#### Address

| Country*                 | United States •                               |
|--------------------------|-----------------------------------------------|
| Addrose Line 1*          |                                               |
| Address Line 1           | 3000 N Dysart Rd                              |
| Address Line 2           | Apartment Suite Unit Puilding Floor etc.      |
|                          | Apartment, Suite, Onit, Building, Floor, etc. |
| Add another address line |                                               |
| Citv*                    | Augustata                                     |
| Ony                      | Avondale                                      |
| State*                   | Arizona                                       |
|                          |                                               |
| Zip*                     | 85392                                         |
|                          |                                               |
| Time Zone*               | Arizona 🔹                                     |
|                          |                                               |

#### E-mail

| E-mail 1*                  | nomail@example.com                                          |  |
|----------------------------|-------------------------------------------------------------|--|
| E-mail 2                   |                                                             |  |
|                            | nomail@example.com                                          |  |
| Add another e-mail address |                                                             |  |
|                            | E-mail correspondence will be sent to all e-mails provided. |  |

#### **Phone Numbers**

| At least one phone number is required. |      |                |      |  |
|----------------------------------------|------|----------------|------|--|
| Daytime Phone                          | US V | (623) 935-8888 | Ext. |  |
| Evening Phone                          | US V |                | Ext. |  |
| Mobile Phone                           | US T |                |      |  |

I certify that I am the subscriber to the provided cellular or other wireless number. To stay informed and receive the best service, I authorize Nelnet and its representatives and agents to contact me regarding my account at any current and future numbers that I provide for my cellular telephone or other wireless device using automatic dialing systems, artificial or prerecorded messages, and/or SMS text messages. I understand that standard message and data rates may be charged by my service provider(s). By clicking 'Next' below, you agree to such contact related to your account.

| $\longrightarrow$ | Next |
|-------------------|------|
|-------------------|------|

## Validation Setup (one time only)

- Setup a 4-digit pin and validation question.
- Click the "Submit" button.

#### **Online Account Profile**

Required fields are marked with a \*

#### **Phone Authentication**

This information will be used to validate your identity when making inquiries by telephone. Choose information you will easily remember.

| 4-Digit PIN*             |             |   |  |
|--------------------------|-------------|---|--|
| Telephone ID Question 1* | Select      | Ŧ |  |
| Question 1 Answer*       |             |   |  |
| Telephone ID Question 2* | Select      | ¥ |  |
| Question 2 Answer*       |             |   |  |
|                          |             |   |  |
|                          | Submit Back |   |  |

#### Make a Payment

• Click the "Make a Payment" button.

# Hello Stephanie

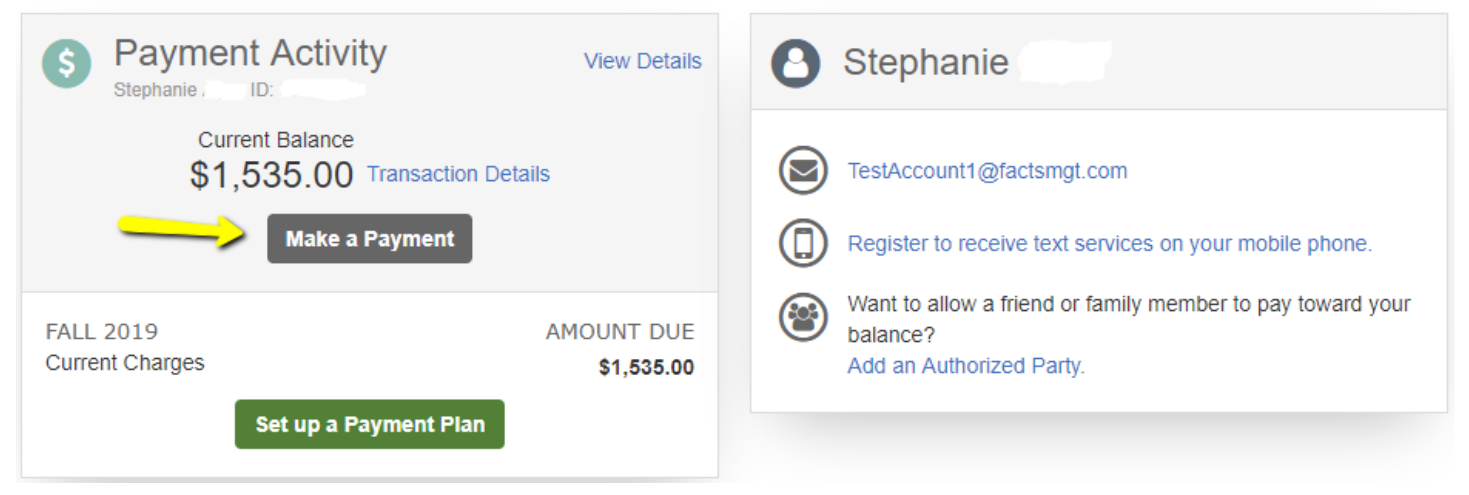

- Select the term that you want to pay, or enter the amount of your payment in the "Payment Amount" box.
- Click the "Next Payment Method" button

| Make A Payment<br>Stephanie | 1 Select A Payment 2 Payr                                     | nent Method <b>3</b> Receipt     |
|-----------------------------|---------------------------------------------------------------|----------------------------------|
| Maricopa message here       |                                                               | Want to designate another payer? |
| Select Accounts to Pay      |                                                               |                                  |
| ACCOUNT                     | CURRENT BALANCE                                               | PAYMENT AMOUNT                   |
| Fall 2019                   | 1,535.00                                                      | \$ Enter Amount                  |
|                             | \$1,535.00 Eligible for Payment Plan<br>Set up a Payment Plan |                                  |
|                             |                                                               | PAYMENT AMOUNT \$0.00            |
|                             | Cancel Next - Payment Method                                  |                                  |

• Select a Payment Method

# **Payment Method**

- Bank Account
- Credit / Debit Card

#### **Total Amount**

Institution Amount

\$1,535.00

Total \$1,535.00

Cancel

- Enter the required information for your Bank Account or Credit / Debit Card.
- Click the "Save & Continue" button.

| Bank Account | Credit / Debit Card |
|--------------|---------------------|
|              |                     |

| Payment Method                                  | Payment Method                                                      |
|-------------------------------------------------|---------------------------------------------------------------------|
| Bank Account                                    | Bank Account                                                        |
| Credit / Debit Card                             | Oredit / Debit Card                                                 |
|                                                 |                                                                     |
| Bank Account Details                            | Credit / Debit Card Details                                         |
| All fields are required                         | Payment Method Disclosure                                           |
| Account Holder Name                             |                                                                     |
|                                                 | Card transactions for Glendale Community College are processed by N |
| Bank Name                                       | All fields are required                                             |
|                                                 | Card Number VISA 🛲 📟                                                |
| Account Type O Checking O Savings               |                                                                     |
|                                                 | Account Holder Name                                                 |
|                                                 |                                                                     |
|                                                 |                                                                     |
| Account Number 🕜                                | Expiration Date                                                     |
|                                                 | Month Vear V                                                        |
|                                                 | Dilling Address                                                     |
|                                                 | Billing Address                                                     |
|                                                 | United States                                                       |
|                                                 |                                                                     |
|                                                 | *Address                                                            |
|                                                 | 3000 N Dysart Rd                                                    |
|                                                 | Apt., Suite, Bldg. (optional)                                       |
|                                                 | Add Another Line                                                    |
|                                                 | *City *State                                                        |
|                                                 | Avondale Arizona                                                    |
|                                                 |                                                                     |
|                                                 | *Zip / Postal Code                                                  |
|                                                 | 85392                                                               |
| Save bank account to My Profile for future use? | Save credit / debit card to My Profile for future use?              |
|                                                 | Cancel Save & Continue                                              |
| Cancel Save & Continue                          | Cancer Save & Continue                                              |
|                                                 | Or                                                                  |
| Or                                              |                                                                     |
| Save bank account to My Profile for future use? | Save credit / debit card to My Profile for future use?              |
|                                                 |                                                                     |
| Cancel Continue                                 | Cancel Continue                                                     |

• Verify the Payment amount, and then click the "Pay \$Amt. Now" button

#### Payment Method

VISA ending in 0007

or Add a New Account

Nelnet Returned Payment Fee Policy

**Total Amount** 

Institution Amount

\$1,535.00

Total \$1,535.00

A transaction receipt will be sent to: TestAccount1@factsmgt.com. Add

#### Authorization

By clicking the Pay Now button, you authorize Nelnet on behalf of Glendale Community College to process this payment from the financial account identified above.

This is an immediate payment and cannot be canceled.

| Cancel | Pay \$1,535.00 Now |  |
|--------|--------------------|--|

• You will receive a confirmation if your payment is successful.

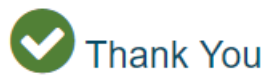

Your payment for \$1,535.00 has been authorized and submitted.

A transaction receipt was sent to TestAccount1@factsmgt.com

Proceed to Home

| Summary                    |                            |
|----------------------------|----------------------------|
| Institution                | Glendale Community College |
| Customer                   | Stephanie                  |
| Student ID                 |                            |
| Payment Date               | 26 Jun 2019                |
| Account Holder Name        | Test Student               |
| Account                    | Visa - 0007                |
| Institution Payment Amount | \$1,535.00                 |

This is an immediate one-time payment and cannot be canceled. If you have any questions, contact Nelnet at (800)609-8056.

Authorization 💙

#### Payment Method Disclosure

Card transactions for Glendale Community College are processed by Nelnet Campus Commerce, USA.

# **End of Process**